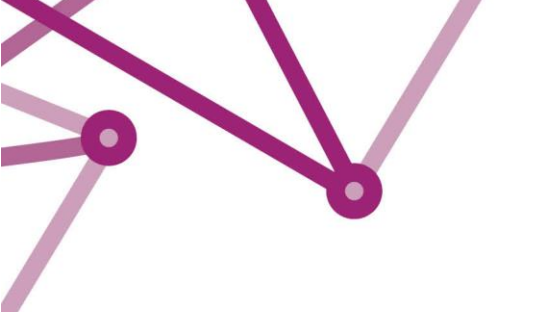

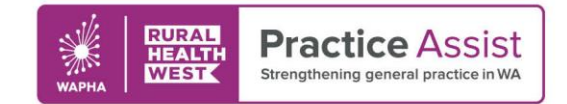

Fact Sheet V1 / April 2022

# Archiving patients Medical Director software

To ensure high quality data, it is essential to maintain your patient database with archiving practices designed to keep health records accurate and current.

Please note: This fact sheet is current within the software as of April 2022.

## How to Inactivate Patients

### How to Inactivate Patients – bulk inactivation

- 1. From the main screen, ensure no patient files are open, click Search and select Patient
- 2. Tick Not seen since and insert date
- 3. Click Search

|                                                  | Patient                                       | search                                           |                               |  |  |
|--------------------------------------------------|-----------------------------------------------|--------------------------------------------------|-------------------------------|--|--|
| Demographic                                      |                                               |                                                  |                               |  |  |
| Gender                                           | ATSI                                          | Age (years)                                      |                               |  |  |
| ✓ All                                            | Not stated/inadequately described             | Greater than or equal to: Less than or equal to: |                               |  |  |
| Not Stated                                       | Aboriginal                                    |                                                  |                               |  |  |
| Male                                             | Torres Strait Islander                        | Occupation                                       | ✓ Pregnant All ✓              |  |  |
| Female                                           | Aboriginal and Torres Strait Islander         |                                                  |                               |  |  |
| Intersex/Other                                   | Neither Aboriginal nor Torres Strait Islander | Transgender All 🗸                                | Other demographic criteria    |  |  |
| Smoking                                          |                                               |                                                  |                               |  |  |
| Smoker Greater t                                 | han or equal to per day Ner                   | ver Smoked 📃 Ex-Sr                               | noker                         |  |  |
| Drug/Condition                                   |                                               |                                                  |                               |  |  |
| Currentlu taking daus                            |                                               |                                                  |                               |  |  |
| Currently taking drug                            | a ferra altara                                |                                                  |                               |  |  |
| Currently taking urug     Provious societ for de | g Holin Class                                 |                                                  |                               |  |  |
|                                                  | lug                                           |                                                  |                               |  |  |
| Condition                                        |                                               |                                                  |                               |  |  |
|                                                  |                                               |                                                  |                               |  |  |
| Sign                                             | OR NOT                                        |                                                  | Add to search criteria        |  |  |
| Visit                                            |                                               | _                                                |                               |  |  |
| Seen By Any doctor                               | r V From 21/04/2022 V                         | To 21/04/2022 V                                  | Not seen since 🗹 21/04/2019 🗸 |  |  |
|                                                  |                                               |                                                  |                               |  |  |
| Custom Fields                                    |                                               |                                                  |                               |  |  |
| Custom Fields Custom Field 1                     | Custom Field 2                                | Sush                                             | om Field 3                    |  |  |
| Custom Fields Custom Field 1                     | Custom Field 2                                | Cush                                             | om Field 3                    |  |  |

4. Select Inactivate Patients (this will inactivate all the patients listed)

|            |               | ~                                     |                   | Se         | tup search | criteria   |
|------------|---------------|---------------------------------------|-------------------|------------|------------|------------|
| Surname    | First name    | Address                               | Preferred Address | D.O.B.     | Gender     | Transgende |
| Hungerford | Isabella      | 1 Struggle Street, Dalwallinu WA 6609 | Residential       | 05/10/1980 | F          | N          |
| Curtin     | Elizabeth     | 46 Woodlands Ave, Chester Hill NSW    | Residential       | 18/08/1976 | F          | N          |
| Curtin     | Hudson        | 57 Woodlands Ave, Chester Hill NSW    | Residential       | 05/05/1976 | м          | N          |
| urtin      | Brianna       | 46 Woodlands Ave, Chester Hill NSW    | Residential       | 20/05/1998 | F          | N          |
| Curtin     | Jake          | 46 Woodlands Ave, Chester Hill NSW    | Residential       | 27/06/1999 | м          | N          |
| Curtin     | Laura         | 87 Chapman Ave, Gurnang NSW 2787      | Residential       | 05/03/1937 | F          | N          |
| Booty      | Luke          | 38 Black Range Rd, Greendale NSW      | Residential       | 28/11/1940 | м          | N          |
| Holdsworth | Charli        | 58 Walter Cres, Durras North NSW 25   | Residential       | 02/07/1986 | F          | N          |
| esina      | Leo           | 18 Famell St, Trewilga NSW 2869       | Residential       | 04/05/1949 | м          | N          |
| Huahes     | Darcv         | 66 Amiens Rd, Aarons Pass NSW 2850    | Residential       | 23/04/1949 | м          | N          |
| Cobbett    | Lilly         | 88 Cofton Cl, Cascade NSW 2453        | Residential       | 06/10/1980 | F          | N          |
| Howitt     | Dominic       | 88 Cofton Cl. Cascade NSW 2453        | Residential       | 29/12/2012 | м          | N          |
| Harding    | Frank         | 79 Kent Avenue, Croyden VIC 3136      | Residential       | 04/10/1949 | м          | N          |
|            |               | _                                     |                   |            |            |            |
|            | Inactivate Pa | tients Open Add Recall Save           | Print             | Labels M   | ail merge  | Close      |

#### WWW.PRACTICEASSIST.COM.AU

WA Primary Health Alliance is supported by funding from the Australian Government under the PHN Program. Rural Health West is funded by the Australian Government and WA Country Health Service.

Whilst all care has been taken in preparing this document, this information is a guide only and subject to change without notice. Disclaimer: While the Australian Government has contributed funding support for this resource the information contained within it does not necessarily represent the views or policies of the Australian Government and has not been endorsed by the Australian Government.

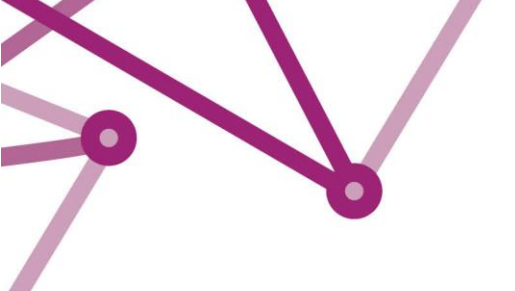

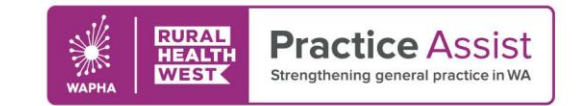

## Fact Sheet V1 / April 2022

5. Select **Yes** to confirm

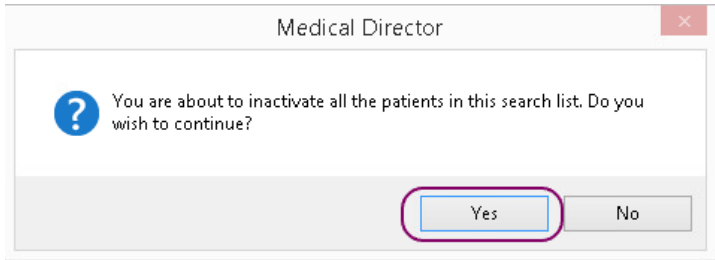

## How to inactivate patients individually

- 1. Select File, then Open patient
- 2. Search for the patient, highlight the patient, right click, and select Delete

|            | Enter patient surna<br>DERR      | nme, chart nu       | mber, phone | number or D.O.B. (d | ld/mm/yyyy) | Include<br>Inactive patients<br>Deceased<br>Next of Kin and Eme | rgency Contact | Search on<br>Chart number<br>Phone number |
|------------|----------------------------------|---------------------|-------------|---------------------|-------------|-----------------------------------------------------------------|----------------|-------------------------------------------|
| lame       |                                  | Age                 | Gender      | Chart Number        | Address     |                                                                 | Phone Number   | D.O.B.                                    |
|            | Ope<br>Edit<br>Adc<br>Nev<br>Met | n<br>ite<br>v<br>ge |             |                     |             |                                                                 |                |                                           |
| Status: Ac | tive                             |                     | [           | ОК                  | Add         | New Delete                                                      | Edit           | Merge Close                               |

3. Select Mark as Inactive (note: this list will not be permanently deleted)

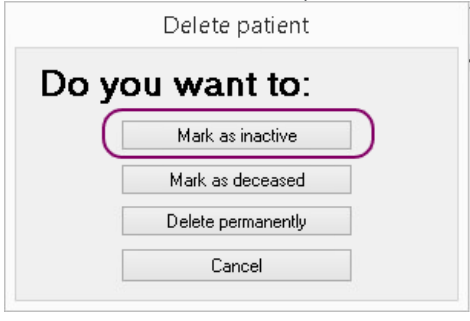

#### WWW.PRACTICEASSIST.COM.AU

WA Primary Health Alliance is supported by funding from the Australian Government under the PHN Program. Rural Health West is funded by the Australian Government and WA Country Health Service.

Whilst all care has been taken in preparing this document, this information is a guide only and subject to change without notice. Disclaimer: While the Australian Government has contributed funding support for this resource the information contained within it does not necessarily represent the views or policies of the Australian Government and has not been endorsed by the Australian Government.